# Skyworth

Instruction Manual

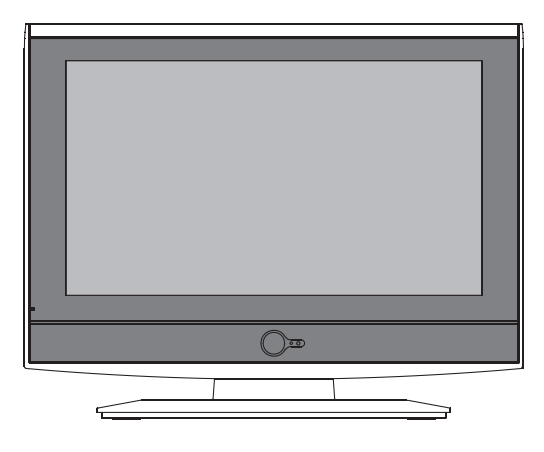

# LCD-26L16H

26" LCD TV/MONITOR

Thank you very much for your purchase of this product-the most natural Colour Television Receiver.

To enjoy your set to the full from the very beginning, read this manual carefully and keep it handy for ready reference.

# SAFETY PRECAUTIONS

#### MAINTENANCE

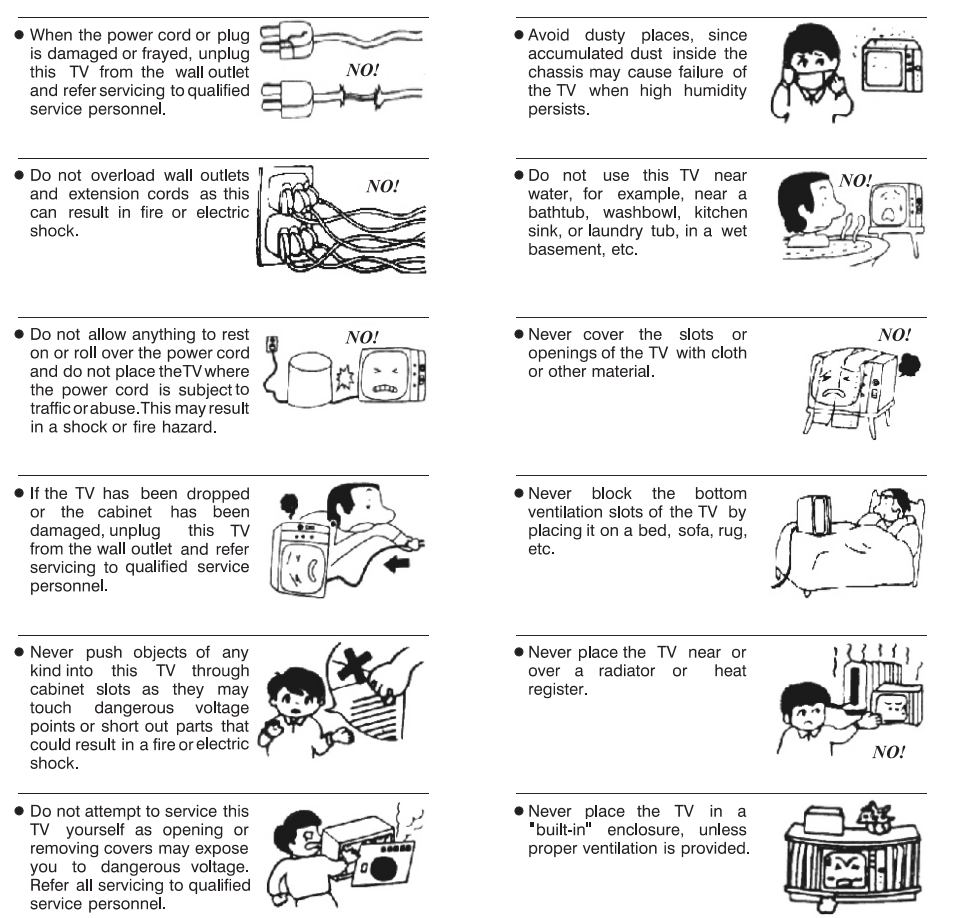

# SAFETY PRECAUTIONS

#### MAINTENANCE

• Do not place this TV on an unstable cart, stand or table. The TV may fall, causing serious injury to human and serious damage to the appliance.

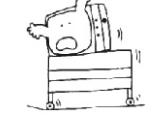

• Choose a place where light (artificial or sunlight) does not shine directly on the screen.

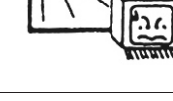

 If the TV does not work properly and you are unable to restore normal operation by following the "TROUBLESHOOTING" section in your instruction manual, do not attempt any

further adjustment. Unplug the TV and consult service

personnel.

operation.

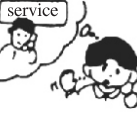

 Adjust only those controls that are covered in the instruction manual as improper adjustment of other controls may result in damage, please ask your service personnel to restore the TV to normal

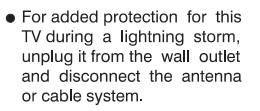

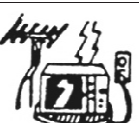

- The TV shall not be exposed to dripping or splashing and that no objects filled with liquids, such as vases, shall be placed on the TV.
- If a strange sound or smell gives off from the TV, please turn off and unplug it from the wall outlet, then refer to service personnel.
- To prevent fire, never place any type of candle or naked flames on the top or near the TV.

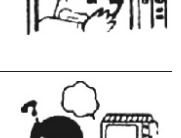

never place e or naked or near the

0

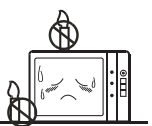

• Avoid any kind of impact to the TV. Be special careful not to damage the screen face.

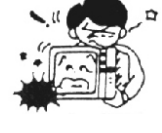

 If the TV is to remain unused for a period of time, turn off and unplug it from the wall outlet.

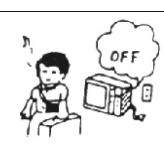

# SETUP

Insert The Batteries

- 1 Remove the battery cover by pressing it and sliding it down.
- Insert the two 1.5V (AAA size) batteries making sure the polarity (+ or -) of the batteries matches the polarity marks Inside the unit.
- 3 Replace the battery cover by sliding it in until you hear a click sound.

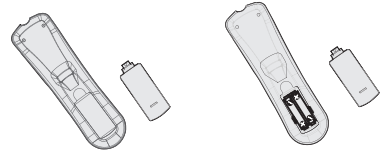

Precautions when using batteries

- Do not use old and new batteries together.
- Do not use different types of batteries (for example, Manganese and Alkaline batteries) together.
- Note that there are chargeable and non-chargeable batteries. Do not attempt to charge non-chargeable batteries.
- Remove the batteries from the remote control unit if you do not intend to use the unit for a long time. Precautions when using the remote control unit
- Do not drop the remote control unit.
- Do not subject the remote control unit to physical shocks.
- Keep the remote control unit dry. May cause the unit to malfunction.
- Replace the batteries with new ones when operation of the unit deteriorates.

#### TV Installation

Install Display on solid horizontal surface such as a table or desk. For ventilation, leave a space of at least 10 cm free all around the set. To prevent any fault and unsafe situations, please do not place any objects on top of the set. This apparatus can be used in tropical and/or moderate climates.

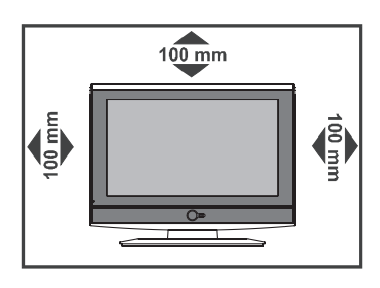

-1-

# SETUP

- Locate the receiver in the room where direct light does not strike the screen.
- Total darkness or a reflection on the picture screen can cause eyestrain. Soft and indirect lighting is recommended for comfortable viewing.
- Allow enough space between the receiver and the wall to permit ventilation.
- Avoid excessively warm locations to prevent possible damage to the cabinet or premature component failure.
- This TV operates on AC supply directly, connect the AC plug to the socket at the back of the TV Insert the mains plug in the socket having a mains voltage of 100-240V AC.
- Do not install the receiver in a location near heat sources such as radiator, air ducts, direct sunlight, or in a place somewhere like close compartment and close area. Do not cover the ventilation openings when using the set.

#### Features

- Up to 200 programme memory.
- Program organiser.
- Sleep timer.
- 4:3 format, 16:9 format, 14:9 zoom, 16:9 ZOOM1, 16:9 ZOOM2 picture modes.
- When no TV signal is dectected, after 15 minutes the TV switches itself automatically to stand-bymode.
- CYS: PAL / SECAM / NTSC
- SYS: BG/DK / I / M
- HDMI Input (support up to 1080P)
- PC Input (support up to 1080i)
- NICAM Stereo / AV Stereo

#### Panel Features

- High resolution (1366x768), 26" TFT LCD display.
- Brightness: 400cd/m<sup>2</sup>
- High-speed response time <8msec.</li>
- 8-bit color depth, display 16.2M colors.
- High contrast ratio (800:1 Typital)
- Viewing angle:160°(H)/150°(V)(CR>10).

#### In The Box

- You should have: • Television
  - Remote control
  - User Guide
  - Warranty Card
  - 2 x AAA battery
  - Stand
  - Wall mount

#### -2-

# FUNCTIONAL PARTS

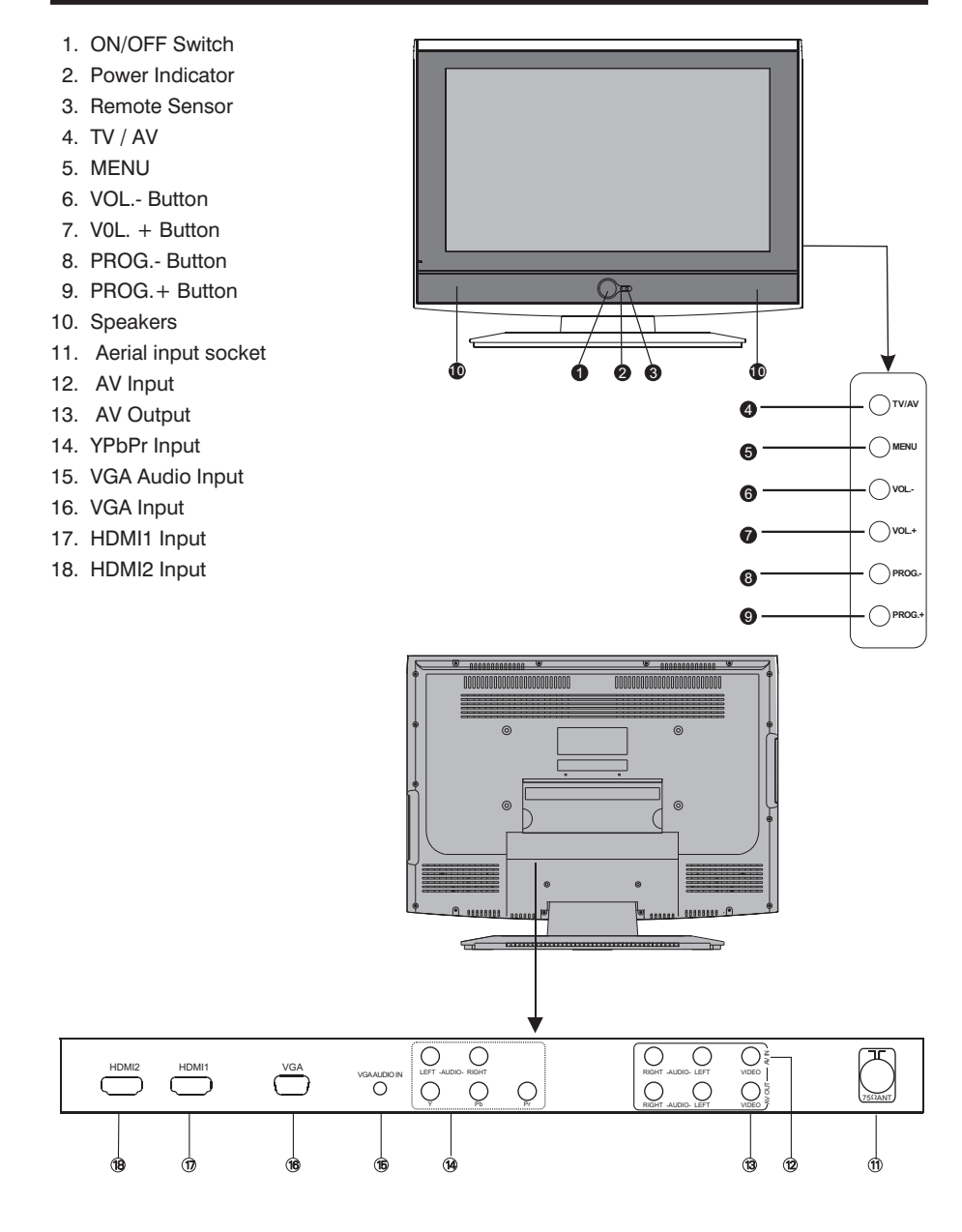

-3-

# FUNCTIONAL PARTS

# HDMI CABLE CONNECTIONS

•Important information switch off both HD player and display before making any connections. Connect the HDMI cable to the HDMI socket of the TV, connect the other end to the HDMI output socket of the HD player source.

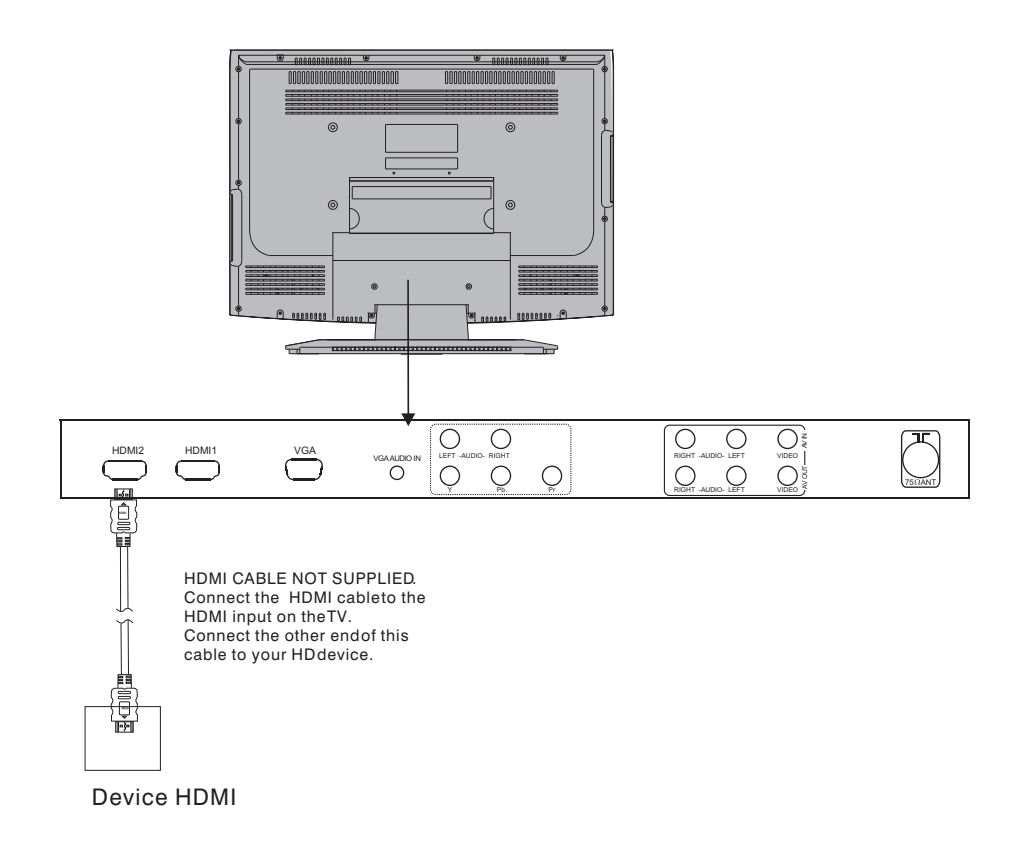

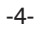

# **OPERATION INSTRUCTIONS**

# Remote Control Unit

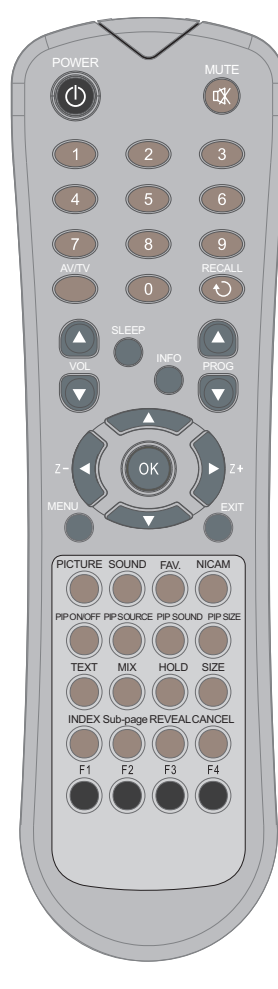

POWER (STANDBY) BUTTON (()) Press this button to turn the TV on/off.

MUTE BUTTON (瓜菜) Press once to mute the sound, press again to return to presetsound level.

PROGRAM SELECTION BUTTONS (0-9) You could select program you want with 0-9 button. For program up to 100-199, you need press three digit number quickly, then TV will go to the program directly. For program between 10-99, you need press two digit number according program quickly and wait, then TV will go to the program. For program between 0-9, just press one digit and wait.

4 AV/TV BUTTON Press this button to display external video signal Such as TV/AV IN/HDTV/ VGA/HDMI1/HDMI2. Press up/down arrowkey to selectitem and press left/right arrowkey to enter selected item.

5 QUICK VIEW BUTTON (RECALL) Press this button to return to the previously viewed program.

SLEEP BUTTON(SLEEP) Press this buttonto set the sleep timer. When the preset length of time has passed, the TV set Enters standby mode. The time change(minutes):10,20,30,40,50,60,90,120, off ---.

INFO BUTTON Press this button to display the settings on the screen. (e.g. Channel number for TV input, channel name, colour system).

PROGRAM UP/DOWN BUTTONS (PROG.+/-) Press the PROG.+ button to select the program Forwards. Press the PROG.- button to select the program backwards.

VOLUME UP/DOWN BUTTONS (VOL. +/-) Press VOL+/- buttons to adjust sound level. Or adjust the volume of each item in the menu status.

-5-

# **OPERATION INSTRUCTIONS**

# Remote Control Unit

10 Left Right arrow/Zoom-/+ (Z- / Z+) Press to change the screen format: 4:3 format, 16:9 format, 14:9 ZOOM, 16:9 ZOOM1, 16:9 ZOOM2. **1** OK BUTTON (OK) Press to enterselected item. 12 CURSOR button(◀►/▲▼) Left/Right/Up/Down direction keys for selecting menu itemsor signal sources. **13** MENU BUTTON (MENU) Press this button to enter the menu screens for various Optional adjustable settings. **14** EXIT BUTTON Press to exit MENU directly. **15** PICTURE Button Press to change the picture setting :Normal, soft, personal, bright. 16 SOUND Button Press to change the sound setting :standard, Music, Film, Voice, Personal . Tav. BUTTON Press Fav. button to switch favourite channel which you had set in Favourite channel MENU. If there is no channel in Favourite channel list, there is no response for this Fav. Button. **18** SOUND MODE BUTTON(NICAM) Press this button, you can select different sound mode when the source is different.The NICAM selection is common for all TV channels . TV SOURCE 1. MONO: MONO 2. STEREO: MONO, STEREO 3. DUAL: MONO, DUAL1, DUAL2 19 PIP ON/OFF Press this button to switch on or off PIP function . PIP function is available in HDTV, VGA, HDMI mode only. **20** PIP SOURCE Press this button to select PIP source from TV, AV when PIP is active.

-6-

# **OPERATION INSTRUCTIONS**

21 PIP SOUND

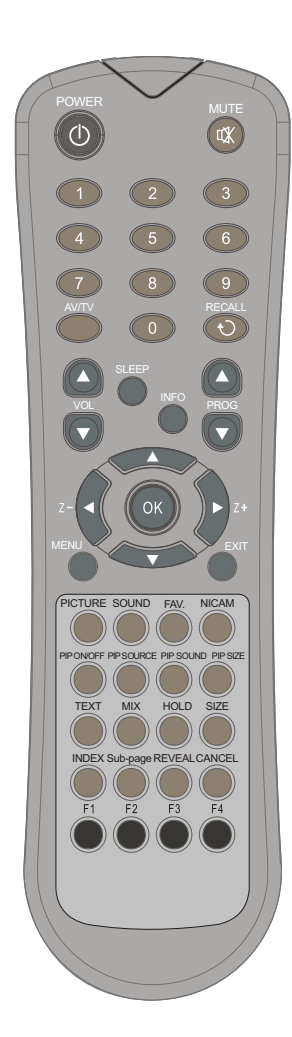

#### Press this button to select current sound output from main or PIP source when PIP is active. 22 PIP SIZE Press this button to change PIP picture size, Normal or Zoom when PIP is active . 23 TEXT BUTTON This button is used for entering the teletext MENU. 24 MIX BUTTON(OPTION) the button is used as closing /opening the teletext Background. 25 HOLD BUTTON Press this button to hold the Teletext page without update to prevent the page from changing. Press again to release the hold state. 26 SIZE BUTTON Press this button you can select different image sizes: Normal, double high top, double high bottom. 27 INDEX BUTTON (OPTION) Press this button to enter the Teletext's index MENU. 28 SUB.PAGE BUTTON (OPTION) Subcode mode, gives, the possibility to select certain subcode pages of a teletext page. 29 REVEAL BUTTON (OPTION) Press this button to reveal the hidden information for some Teletext pages pressagain to hide the information. 30 CANCEL BUTTON (OPTION) Press this button to appear the TV signal on the background. 31 F1-F4 (OPTION) These four colorkey are forrelative fast teletext function in the bottom of teletext page and

organizer function relative operation.

-7-

#### Teletext

Teletext is an information system that displays text on the TV screen. Using the Teletext information system you can view a page of information on a subject that is available in the list of contents (index).

On screen display is not available in text mode.

Contrast, brightness or colour control is not available, but volume control is available in text mode.

#### **To operate Teletext**

- Select a TV station on which Teletext is being transmitted.
- Press "Text" button. Usually the list of contents (index) is displayed on the screen.

#### To select a page of Teletext

• Press the appropriate digit buttons for the required Teletext page number.

The selected page number is displayed at the top left corner of the screen. The Teletext page counter searches until the selected page number is located, so that the desired page is displayed on the screen.

- Press Up arrow key to move the Teletext screen forward one page at a time.
- Press Down arrow key to move the Teletext screen backward one page at a time.

#### **To Select Index Page**

• To select the page number of the index (generally page 100), press "INDEX" button.

# To MIX Teletext with a TV Programme

- Press "MIX" button. The text is now superimposed over the programme on the screen.
- Press " MIX " button again to return to the Teletext page.

#### **To Select Double Height Text**

• Press " SIZE " button for the top half of the in- formation page to be displayed in double height text.

- Press "SIZE" button again for the bottom half of the information page to be displayed in double height text.
- Press "SIZE" button once more for the full page of normal height text.

#### To Reveal "concealed" Information

- Pressing "REVEAL" button once will reveal answers on a quiz or games page.
- Pressing "REVEAL" button again will conceal the revealed answers.

#### **To Stop Automatic Page Change**

The teletext page selected may contain more information than that shown on the screen; the rest of the information will be displayed after a period of time. You could stop it by press "HOLD" button.

#### To Select a Subcode Page

Subcode pages are subsections of long Teletext pages that can only be displayed on the screen one section at a time.

- Select the required Teletext page.
- Press "SUB.PAGE" button.
- Select the required subcode page number by pressing four digit buttons (e.g. 0001).
- If the selected subcode page is not displayed in a short time, press "SUB.PAGE"

button. TV programme will be displayed on the screen.

• Teletext page number will be displayed on the upper left corner of the screen when the selected page is found.

#### Fastext

This TV supports a 1000 page Teletext system. So TV will display text page you required quickly.

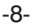

- Press Up arrow key to move the Teletext screen forward one page at a time.
- Press Down arrow key to move the Teletext screen backward one page at a time.

#### For Fastext

The subject-heading for the information may have a particular colour.

• Press an appropriate **Red**, **Green**, **Yellow** or **Blue** button in order to reach the relevant page quickly.

#### To Cancel TEXT

- Press "CANCEL" button to clear the TEXT. But the page number is still displayed on the left top of the screen. NOTICE: However, Teletextis playing all the
- same on the background at the time.
  Press " CANCEL" button again to resume
- the TEXT.

#### To Freeze TEXT

- Press "HOLD" button to hold a Text Page. This means the page will not change and refresh.
- Press the button again to release the hold state.

#### To exit Teletext

Press the "TEXT " or "EXIT" button. The screen will switch to TV mode.

**Note :** If there is no teletext signal in your region , when you press "TEXT" button , you could entry teletext mode also , but TV will show top and bottom line only as graphics below , all teletext function is not available .

| 100 |     |     |     |  |
|-----|-----|-----|-----|--|
|     |     |     |     |  |
|     |     |     |     |  |
| P - | P + | 110 | 200 |  |
|     |     |     |     |  |

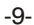

1. Plug in the power cord and switch on power switch . The power indicator will light up. If TV is in stand by mode. Then Press "① " Key. The picture will display in few minutes.

#### MENU BUTTON

1.Press menu buttonto display menu, and press left/right arrow key to select sub menu. PICTURE → SOUND → INSTALLATION → TIMER → PREFERENCE → PARENTAL CONTROL

2.After entering anitem, you can select the desired adjusting item by the up/down arrow key and adjust It by the left/right arrow key buttons.

#### Picture menu

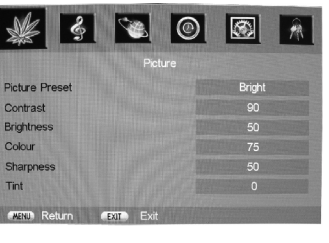

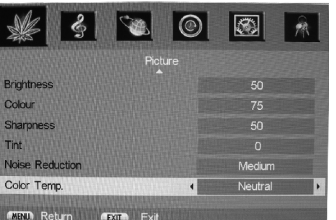

Enter picture menu, you can select Picture Preset, Contrast, Brightness, Colour, Sharpness, and Noise Reduction.items by pressing up/down arrow key.

#### Picture Preset

Press the left/rightarrow key to change the Picture Preset. Suchas SOFT, NORMAL, BRIGHT, Or Personal. Choose the setting that is bestfor your viewing environment.

#### Contrast

Press the left/rightarrow key to increase /Decrease the contrast of the picture.

#### Brightness

Press the left/rightarrow key to lighten/darken the picture.

Colour (not availableon PC) Press the left/rightarrow key Adjusts the richness of the color.

#### Sharpness

Press the button to sharpen or soften the picture. (Not available on PC and HDMI input .)

#### Tint

Press the left/rightarrow key to adjust tint. (Available for NTSC.)

Noise reduction

Press the button to select off, low, mid, high to adjusts the dynamic noise reduction level of image. (Not available on PC and HDMI input.)

#### Color Temp

Press left/right arrowkey to changepicture color temperature such as neutral, warm and cool .

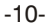

#### Sound menu

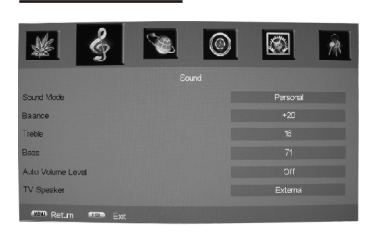

Enter Sound menu, you can select Sound Mode, Balance, Treble, Bass, Auto Volume Level. Items by pressing up/downarrow key.

#### Sound Mode

Press the left/rightarrow key to select the audio mode. The audiomode are Standard, Music, Film, Voice, Personal.

#### Balance

Press the left/rightarrow key to adjust to the left to rightsound channel volume.

#### Treble

Press the left/right arrow key to adjust the high frequency signal value.

#### Bass

Press the left/right arrow key to adjust the bass boost value.

#### Auto Volume Level

Press left/right arrowkey to switchAVL function on/off. AVL function is not available except TV mode.

#### **TV** Speaker

Press left/right arrowkey to selectspeaker of sound output. When select Internal, sound is output from TV speaker, S/PDIF is mute: when select External, TV speaker is mute, S/PDIF is active as output for external speaker.

# Installation menu

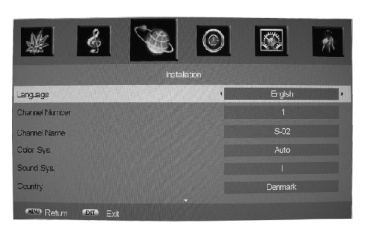

Enter Installation menu, you can search, and edit channel or favorite program by pressing up/down arrow key.

#### Language

Press the left/right arrow key and MENU buttons to select the osd Language.

#### Channel Number

You could change and display channel number you want.

#### CHANNEL NAME

Display channel name, you could editit if press "OK" to enteredit sub menu. use up/down arrow key to changename of program in the edit sub menu.

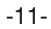

#### Installation menu

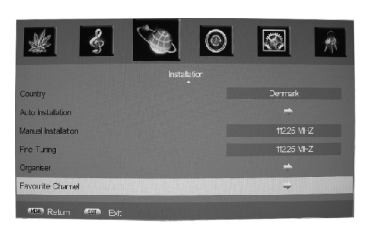

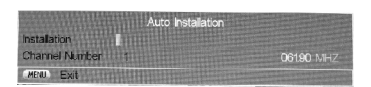

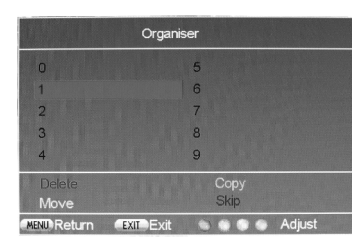

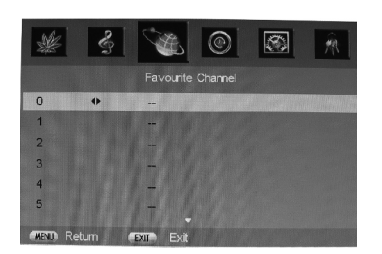

#### Colour Sys

Press the button to select a new colour standard value in TV. The choices are AUTO, PAL, NTSC and SECAM.

#### Sound Sys

Press the button to select a new sound standard value in TV. The choices are B/G, D/K, I, M. It's better to select it before autoinstallation.

#### Country

Select country as your location, TV will make auto-sorting after auto installation, it's better to select it before auto installation.

#### Auto Installation

Press right arrowkey to start auto program search. TV will search all band for program.

#### Manual Installation

Press right arrowkey to start Manual program search . TV will search upward until one program found. You could input the program frequency directly to find program also if you know it.

#### Fine Tuning

Press left/Right arrowkey to decrease/increase current frequency step by step.

#### Organiser

Press left arrowor OK keyto enter submenu, then you could use four colorkey to Delete, Copy, Move, Skip program in the list.

#### Favourite Channel

Press left arrow or OK key to enter submenu. There is 8 Favourite program which could be set . you could use left/right arrow key or digit number key to select favourite program.

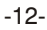

#### Time menu

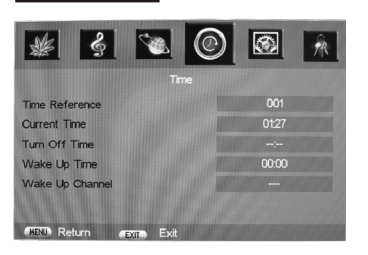

Enter Timer menu, you could settime and turn on/off timer. With Timereference, you could set channel from which TV get teletext time. Current Time show the time of your TV remember, you could set this time manualy if you want. Otherwise, TV get it from channel for time reference.

Turn off/Wake up time used for setting of TV turn off and/or wake up time according current time. you could select which channel you want when the TV wake up according wake up time.

#### Preferences menu

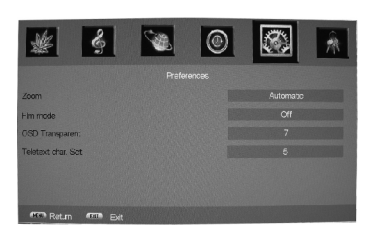

Enter preferences menuyou can setup the Zoom, Film mode, OSD Transparent, Teletext char. Set.

Select preferences menuby press the up/down arrow key and enter the caption function by pressing left/right arrow key, you can adjust the Style function items by pressing left/right arrow key buttons.

Zoom

The picture display will change as 4:3 format , 16:9 format , 14:9 zoom, 16:9ZOOM1,16:9 ZOOM2 when you change Zoom setting.

Film Mode This option sets the file mode on or off.

OSD Transparent you could select different OSD background transparent by it. Setting it from 0 to 7.

Teletext char. Set you could selectteletext character set by press left/right arrow key. it could be selected from 1 to 5 for character set West Eu. ,East Eu. ,Cyrillic , Turkey, Arabic.

-13-

#### Parental Control menu

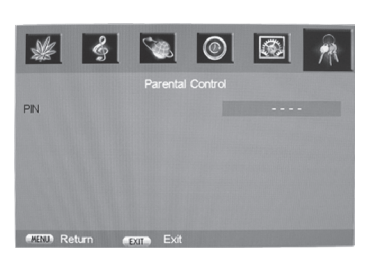

| * 3 9             |   | R |
|-------------------|---|---|
|                   |   |   |
| Lock Installation | 4 | Þ |
| Channel Number    |   |   |
| Lock Channel      |   |   |
| Lock Front Panel  |   |   |
| New PN code       |   |   |
| Repeat PIN code   |   |   |
| Rehm en           |   |   |

Enter Parental Control menu you can set control of it .Press left/right arrow key to select Parental Control item, then press up/down arrow key to entry menu.

Input correct password to entry submenu when PIN item is high light . The initial password is "0000".

#### Lock Installation

Press left/right arrowkey to lockinstallation menu or unlockit. This item is only available in TV mode .

#### Channel Number

Press left/right arrowkey to select channel which you wantlock. This item is only available in TV mode.

#### Lock Channel

Press left/right arrowkey to active channel lock function on or off. This item is only available in TV mode.

#### Lock Front panel

Press left/right arrowkey to lock front key board or not.

New PIN code/Repeat PIN code Input and double confirm new PIN code if you want have one new password.

#### -14-

# PC MODE

#### Installation

- Power off both Computer and Display before making any connections.
- Connect end of the signal cable to the 15-pin connector on the rear of the Computer and LCD TV.
- Tighten the screws of the Display cable until the connectors are fastened securely at both ends (finger-tighten only).
- If you are using Windows operating system running on a PC with a Microsoft Plug & Play compatible video card, your system will select the appropriate timing for your monitor.

PC Input typical display modes. The following table is an illustration of some of the typical video display modes.

| 1 | 640X480(recommend 60Hz)  |
|---|--------------------------|
| 2 | 800X600(recommend 60Hz)  |
| 3 | 1024X768(recommend 60Hz) |
| 4 | 480p                     |
| 5 | 576p                     |
| 6 | 720p(50/60Hz)            |
| 7 | 1080i(50/60Hz)           |

Geometry menu

3

#### MENU in PC Mode

Enter menu by pressing the "MENU" button on the remote control. In PC mode state, there are 4 geneal menus (Picture, Sound, Time ,parental control)supported all functions are the same as in TV mode.

when you connectVGA cable to the jacks of PC or connect HD cable to device such as DVD, and select the signal source as "VGA" or "YPBPR" the screen menu will active.

You can use the function to adjust the display setting automatically or manual.

**H-Position** 

Press left/right arrowkey to adjust the H-Position of television the screen appear as . V-Position

 $\ensuremath{\mathsf{Press}}$  left/right arrowkey to adjust the V-Position of television the screen appear as. Phase

Press left/right arrowkey to adjust the phase of the picture. This item is only available in VGA mode. Colck

Press left/right arrowkey to adjust the updating frequency of the picture. This item is only available in VGA mode .

Auto Adjust

 $\ensuremath{\mathsf{Press}}$  left/right arrowkey to autoadjust PC size and position. This item is only available in VGA mode .

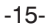

# 15 Pin Mini D-Sub Connector

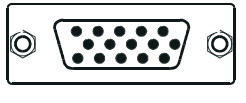

#### Preferences menu

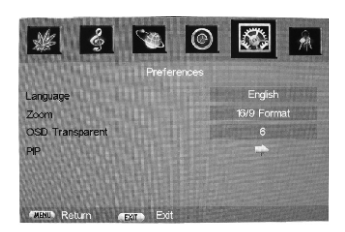

Enter preferences menuyou can setup the Language, Zoom, OSD Transparent.

Select preferences menu by press the up/down arrow key and enter the caption function by pressing left/right arrow key, you can adjust the Style function items by pressing left/right arrow key buttons.

#### Language

Press the left/right arrow key and MENU buttons to select the osd Language.

#### Zoom

The picture display will change as 4:3 format , 16:9 format , when you change Zoom setting.

OSD Transparent you could select different OSD background transparent by it. Setting it from 0 to 7.

#### Pip menu

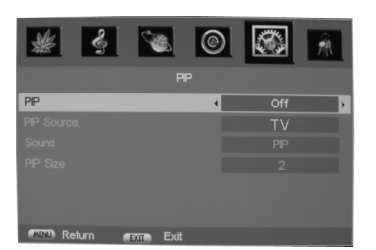

Press up/down arrowkey to select PIP item and press left arrowkey to entry sub menu . PIP function is only avaiable in PC, HDTV, HDMI mode.

#### PIP

Press left/right arrowkey to switch on or off PIP function .

PIP Source Press left/right arrowkey to select PIP source

such as TV, AV.

Sound

Press left/right arrowkey to select TV sound from main or PIP channel.

PIP Size Press left/right arrowkey to select PIP size such as 1 or 2 . 1 for small PIP picture, 2 for big PIP

-16-

# HDMI Input Resolutions

### HDMI Input typical display Modes.

The following table is an illustration of some of typical Video display modes.

| 1 | 640X480(recommend 60Hz)  |
|---|--------------------------|
| 2 | 800X600(recommend 60Hz)  |
| 3 | 1024X768(recommend 60Hz) |
| 4 | 480p                     |
| 5 | 576p                     |
| 6 | 720p(50/60Hz)            |
| 7 | 1080i(50/60Hz)           |
| 8 | 1080p(50/60Hz)           |
|   |                          |

# Y Pb Pr Mode(Component input)

The menu of Y Pb Prmode is exactly same as the menu of HDMI mode. YPbPr Input typical display modes. The following table is an illustration of some of the typical video display Modes.

| 1 | 480i           |
|---|----------------|
| 2 | 480p           |
| 3 | 576i           |
| 4 | 576p           |
| 5 | 720p(50/60Hz)  |
| 6 | 1080i(50/60Hz) |
| 7 | 1080p(50/60Hz) |

# SERVICE TIPS

| BEFORE CALLING FOR SERVICE, HAVE<br>CHECKED ( ) THE FOLLOWING CH<br>ON SYMPTOMS AND SOLUTION | YOU<br>ART<br>NS?        |         |            | $\left[ \right]$ | $\left[ \right]$ | $\left  \right $ |         | $\prod$             |                |
|----------------------------------------------------------------------------------------------|--------------------------|---------|------------|------------------|------------------|------------------|---------|---------------------|----------------|
|                                                                                              |                          |         |            | //               |                  |                  |         |                     | ////           |
|                                                                                              |                          |         |            | //               |                  |                  |         |                     |                |
|                                                                                              |                          | /       | rouble     |                  | nce              | '                |         | ' / ,               |                |
|                                                                                              |                          | tation  |            |                  | applia           | //               |         |                     |                |
|                                                                                              |                          | bably s | ick of s   |                  | ul as al         |                  | coloui  |                     |                |
|                                                                                              | 1                        | X, pro  | vires      | Ice. Sur         |                  |                  | casting | s correc            | on"<br>te cont |
|                                                                                              |                          | Dection | finder     | erferer          | contro<br>contro | ontrol           | trol    | witch i             |                |
|                                                                                              | nt char                  | ial con | al for bar | ocal in          | Jhtnes:          | ation is         | our cor | /stem s<br>1/off sv | teries         |
| ution.                                                                                       | fferei                   | kaer    | ient       | t fine           |                  | r if st          |         |                     | Bat            |
| Symptoms 50                                                                                  | <sup>T</sup><br>di<br>di |         | Prob.      | Adjus            | Adjus            | Checl            | Checi   | Checl               |                |
| No picture, no sound                                                                         |                          |         |            |                  |                  |                  |         |                     |                |
| Poor sound, picture OK                                                                       |                          |         |            |                  |                  |                  |         |                     |                |
| Poor picture, sound OK                                                                       |                          |         |            |                  |                  |                  |         |                     |                |
| Weak picture                                                                                 |                          |         |            |                  |                  |                  |         |                     |                |
| Blurred picture                                                                              |                          |         |            |                  |                  |                  |         |                     |                |
| Double image                                                                                 |                          |         |            |                  |                  |                  |         |                     |                |
| Lines in picture                                                                             |                          |         |            |                  |                  |                  |         |                     |                |
| Distorted picture                                                                            |                          |         |            |                  |                  |                  |         |                     |                |
| Weak reception on some channels                                                              |                          |         |            |                  |                  |                  |         |                     |                |
| Horizontal bars                                                                              |                          |         |            |                  |                  |                  |         |                     |                |
| Picture rolls vertically                                                                     |                          |         |            |                  |                  |                  |         |                     |                |
| Poor colour                                                                                  |                          |         |            |                  |                  |                  |         |                     |                |
| No colour                                                                                    |                          |         |            |                  |                  |                  |         |                     |                |
| Misoperation of Remote control                                                               |                          |         |            |                  |                  |                  |         |                     |                |
| No Remote control                                                                            |                          |         |            |                  |                  |                  |         |                     |                |
| On Screen Display Control outside the screen                                                 |                          |         |            |                  |                  |                  |         |                     |                |

-18-